# Klubový informační systém

Náš oddíl přešel na nový systém pro řízení a správu sportovního klubu, který by nám měl usnadnit vzájemnou komunikaci s hráči a rodiči dětí.

V KISu (Klubový Informační Systém) naleznete informace o plánovaných utkání, turnajích, trénincích, soustředění včetně nominací a docházky na tyto akce. Je zde přehled o zdravotních prohlídkách, členských příspěvcích, bazar, důležité dokumenty atd.

Na tomto systému usilovně pracujeme a postupně zadáváme jmenovaná data. Než se nám podaří systém vyladit, tak se v něm mohou objevit chyby nebo nesrovnalosti. Proto bychom Vás chtěli požádat, abyste v takových případech kontaktovali **Vladimíra Hrubého (733737353),** který KIS zavádí.

## Jak se poprvé přihlásit?

1.) Na adrese <u>clen.sokolbela.cz</u> je úvodní stránka KISu pro náš oddíl.

| KLUBOVÝ INFORMAČNÍ SVSTĚM                               |  |
|---------------------------------------------------------|--|
| TJ Sokol Bělá pod<br>Bezdězem                           |  |
| Byl jste odhlášen ze systému.                           |  |
| Uživatelské jméno nebo e-mall                           |  |
| Heslo                                                   |  |
| 0 <sup>4</sup>                                          |  |
| zapamatovat přihlášení                                  |  |
| PŘIHLÁSIT                                               |  |
| Zapomenuté hesio?<br>Resetovat hesio a poslat na e-mail |  |
| Poslat e-mail na podporu                                |  |
|                                                         |  |
|                                                         |  |
| DOSTUPNÉ NA<br>Google Play                              |  |

2.) Do Vaší elektronické pošty by Vám měl přijít mail s výzvou k nastavení hesla do systému KIS. (Pokud tomu tak není, tak nás kontaktujte a heslo nastavíme ručně). Stačí na tento odkaz kliknout a budete automaticky přesměrováni do KISu, kde si nastavíte Vaše heslo.

## Používání systému KIS

Systém KIS má dvě rozhraní. Mobilní aplikaci (kterou Vám doporučujeme) a webové rozhraní.

# Mobilní Aplikace

Na adrese <u>clen.sokolbela.cz</u> ve spodní části stránky najdete odkazy na instalaci pro zařízení Apple i Android. Stačí na mobilním telefonu otevřít a nainstalovat.

1.) Přihlášení

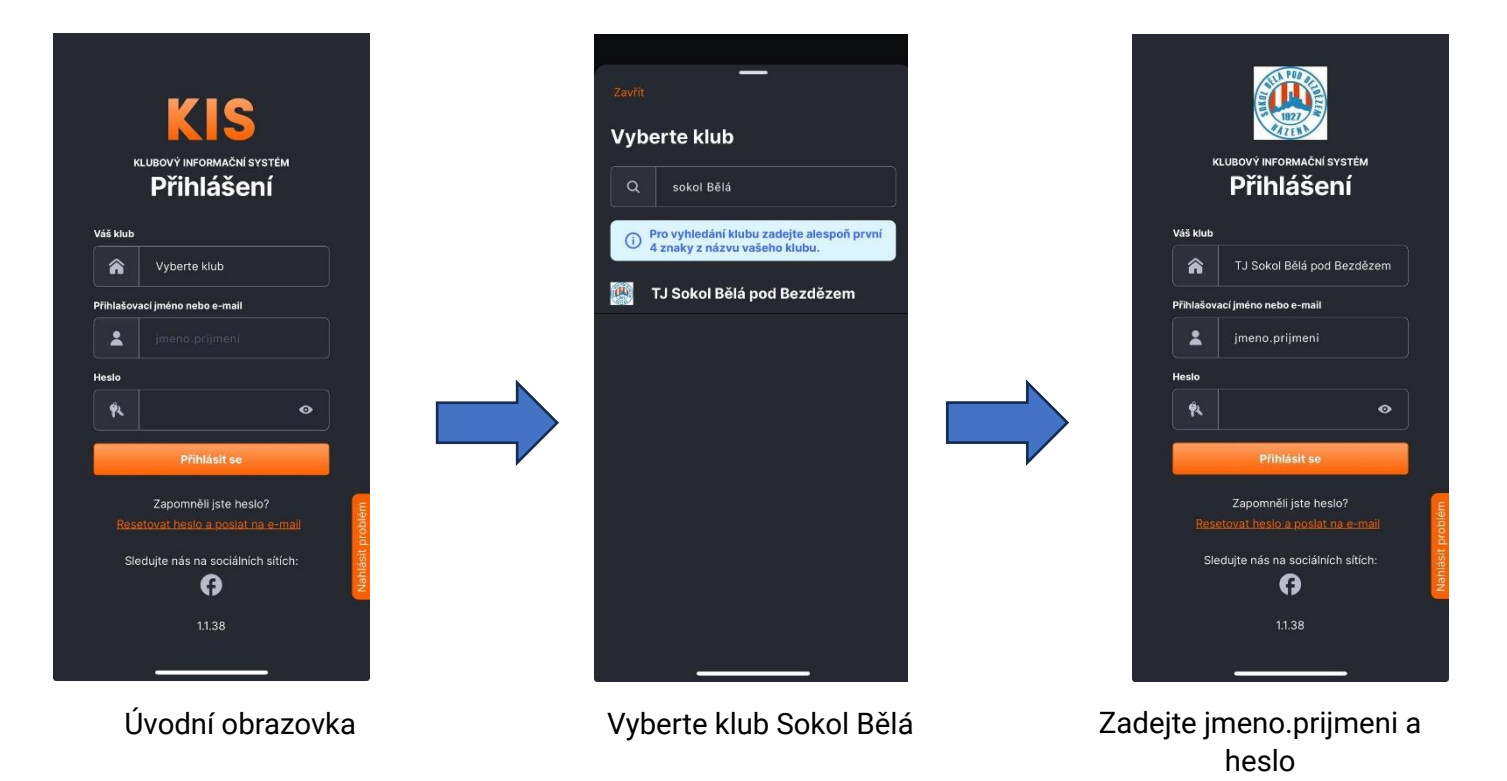

- 2.) Po úspěšném přihlášení musíte potvrdit souhlas se zpracování osobních údajů.
- 3.) Následně se Vám objeví úvodní stránka, který má každý uživatel originální.

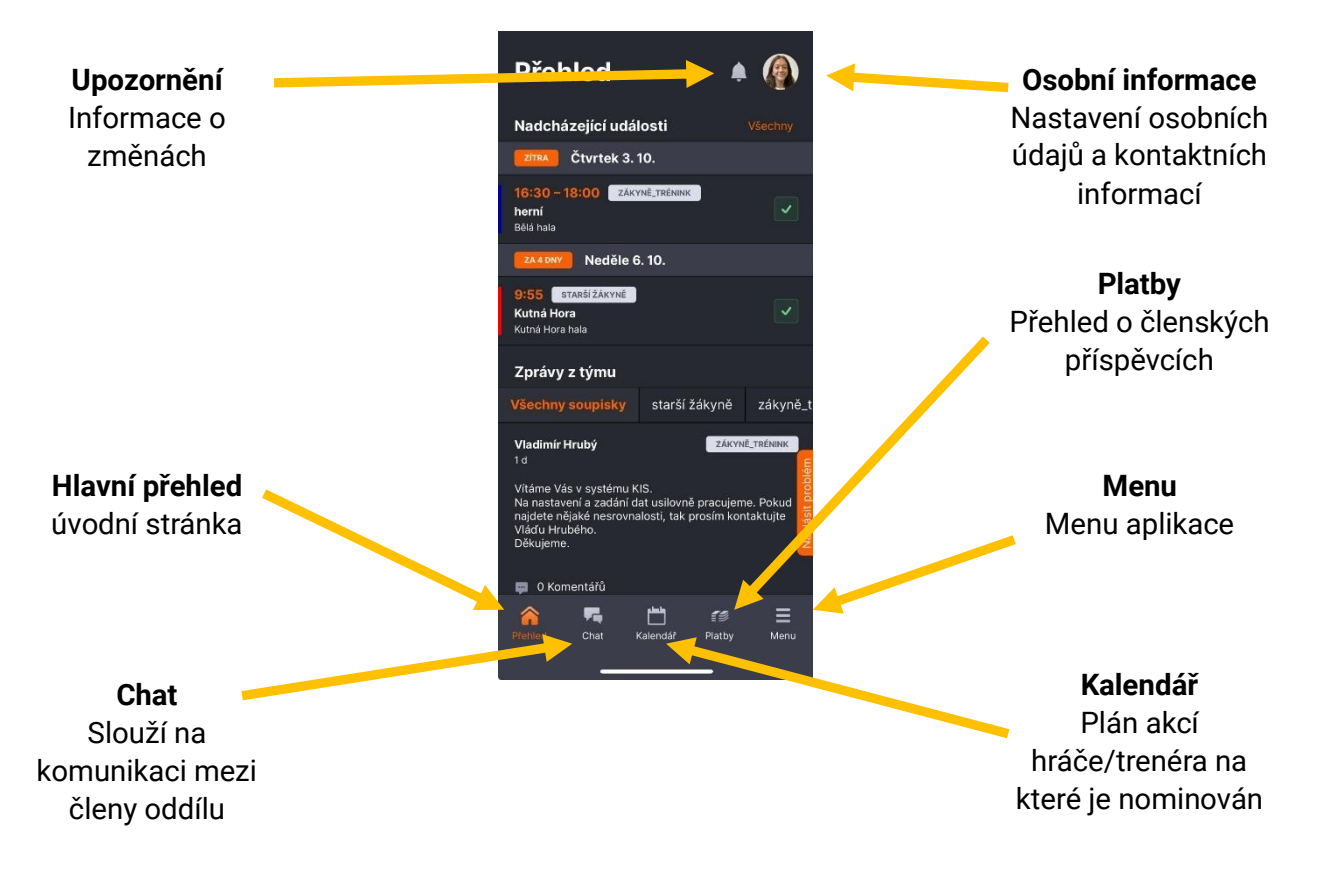

# 4.) Popis menu aplikace

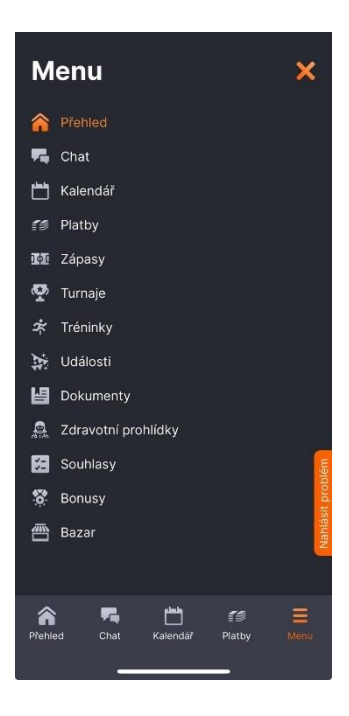

Přehled = Úvodní obrazovka Chat = Komunikace mezí členy oddílu Kalendář = přehled akcí Platby = přehled členských příspěvků Zápasy = rozpis a informace o utkání mužů a dorostenců Turnaje = rozpis a informace o turnajích mládeže Tréninky = rozpis tréninků Události = rozpis soustředění a dalších akcí Dokumenty = důležité dokumenty a formuláře ke stažení Zdravotní prohlídky = přehled platnosti zdravotní prohlídky Souhlasy = dokumenty ke schválení Bonusy = nepoužíváme Bazar = bazar :0)

5.) Doplnění kontaktních informací

Chtěli bychom Vás požádat o kontrolu a doplnění kontaktních informací. Především <u>Osobní údaje</u>, <u>Kontaktní údaje</u>, <u>Bydliště</u> a <u>Kontakt na zákonné zástupce</u>.

Změny provedete pod fotografií – Upravit profil

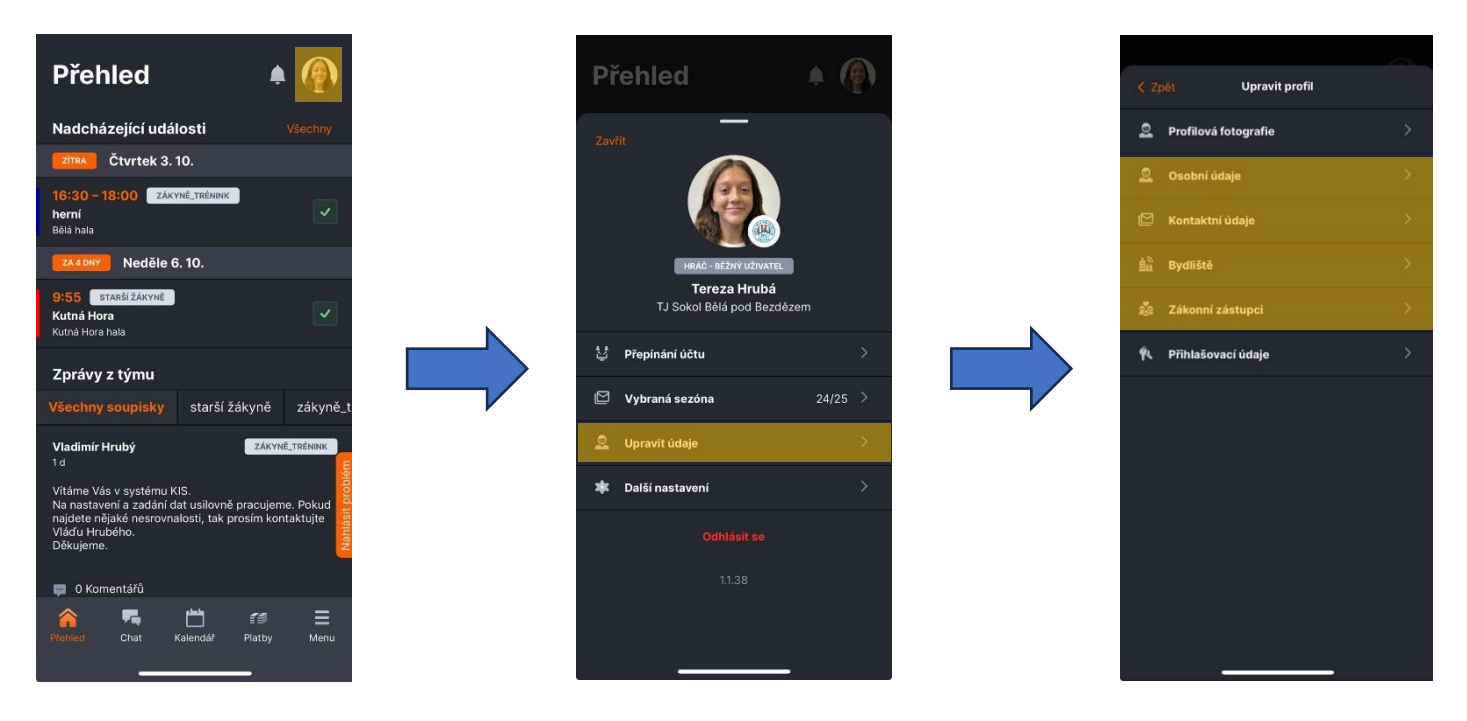

6.) Potvrzení účasti na tréninku, turnaji nebo utkání

Žádáme Vás, abyste potvrzovali účast hráčů na turnaji, utkání nebo tréninku. Omluvení z turnaje a utkání je nastaveno na nejpozději 12 hodin před akcí, z tréninku se lze omluvit nejpozději 2 hodiny před akcí.

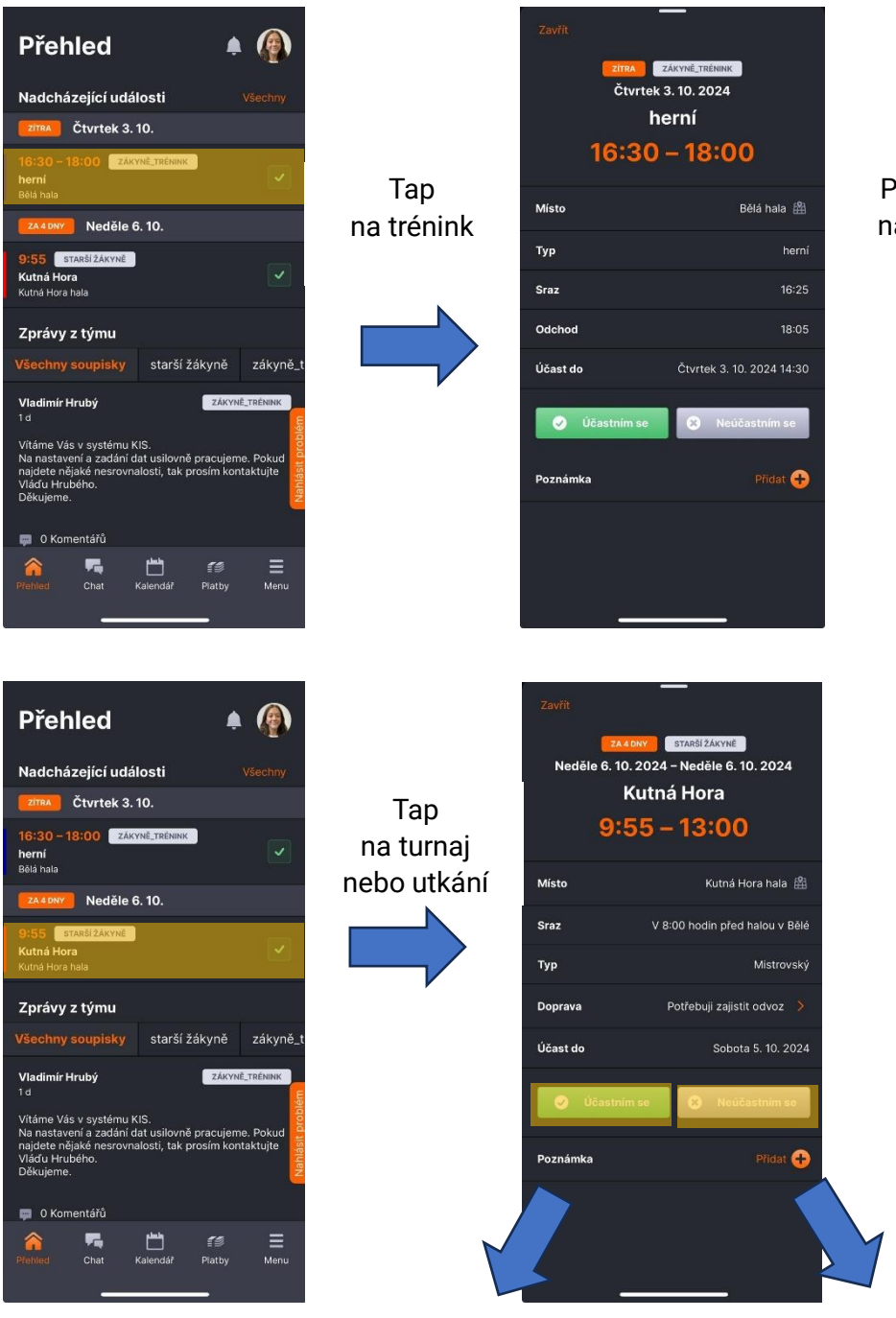

Potvrďte účast nebo neúčast na tréninku. Doplňte i stručně důvod případné neúčasti.

Při neúčasti doplňte i možnost dopravy na akci.

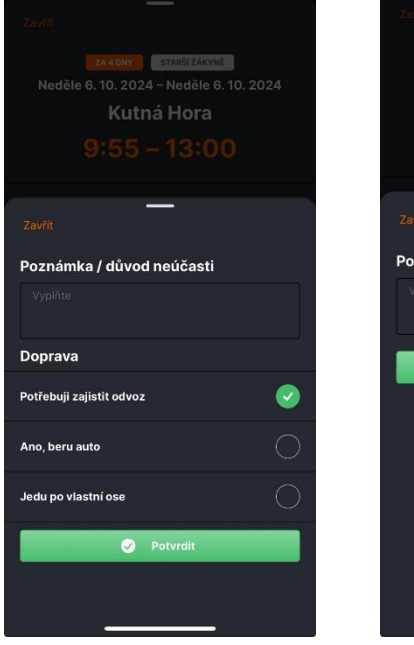

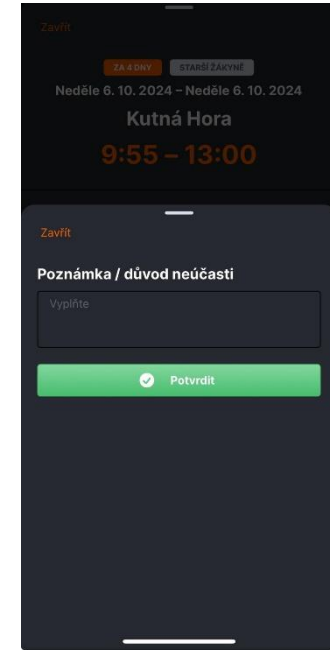

# Při neúčasti doplňte i stručně důvod.

#### Mobilní Aplikace

- 1.) Na adrese clen.sokolbela.cz zadejte jmeno.prijmeni, heslo a zvoltě PŘIHLÁSIT
- 2.) Po úspěšném přihlášení musíte potvrdit souhlas se zpracování osobních údajů.
- 3.) Následně budete přesměrování na úvodní obrazovku

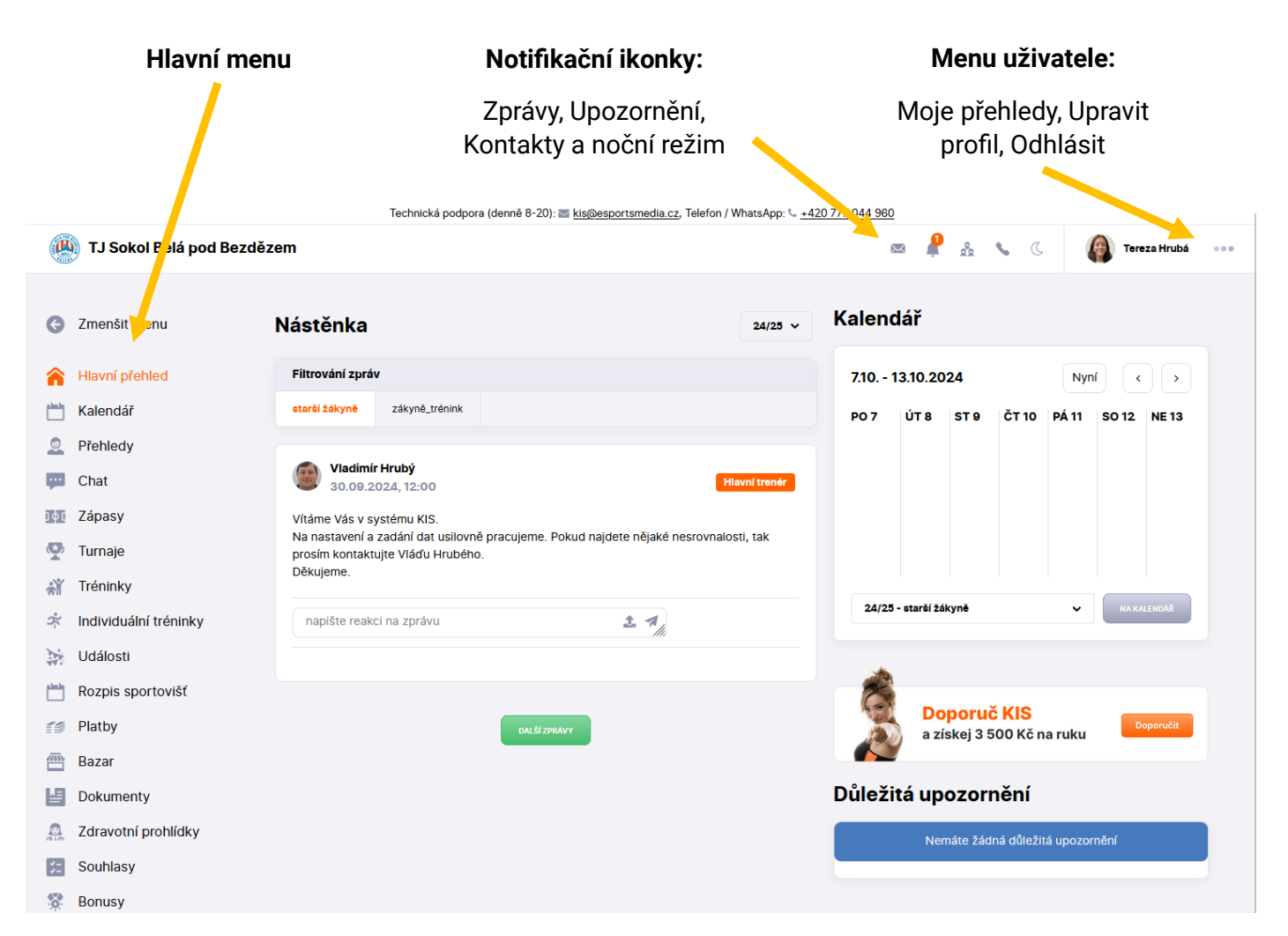

4.) Popis menu webového prostředí

| <b>A</b> | Zmenšit menu          |                                                             |
|----------|-----------------------|-------------------------------------------------------------|
|          | Linensemena           | Kalendář = Přehled plánovaných akcí hráče                   |
| â        | Hlavní přehled        | Přehledy = Informace o uživateli                            |
|          | Kalendář              | Chat = Komunikace mezí členy oddílu                         |
|          | Přehledy              | Zápasy = rozpis a informace o utkání mužů a dorostenců      |
| μ        | Chat                  | Turnaje = rozpis a informace o turnajích mládeže            |
| Død      | Zápasy                | Tréninky = rozpis tréninků                                  |
| Φ        | Turnaje               | Individuální tréninky = nepoužíváme                         |
| ส่ไ      | Tréninky              | Události = rozpis soustředění a dalších akcí                |
| Å        | Individuální tréninky | Rozpis sportovišť = nepoužíváme                             |
| M        | Události              | Platby = přehled členských příspěvků                        |
| ۲        | Rozpis sportovišť     | Bazar = bazar :0)                                           |
| 19       | Platby                | Dokumenty = důležité dokumenty a formuláře ke stažení       |
|          | Bazar                 | Zdravotní prohlídky = přehled platnosti zdravotní prohlídky |
| H        | Dokumenty             | Souhlasy = dokumenty ke schválení                           |
|          | Zdravotní prohlídky   | Bonusy = nepoužíváme                                        |
| 52       | Souhlasy              |                                                             |
|          |                       |                                                             |

😵 Bonusy

## 5.) Doplnění a kontrola kontaktních informací

| <u>+420 777 044 960</u> |   |     |         |                |        |                     |
|-------------------------|---|-----|---------|----------------|--------|---------------------|
| $\sim$                  | Ļ | 000 | \$<br>C | Tereza Hrubá   | <br>1. | Klik na             |
|                         |   |     |         | Moje přehledy  |        |                     |
|                         |   |     |         | Upravit profil | 2.     | Klik Upravit profil |
|                         |   |     |         | Odhlásit se    |        |                     |
|                         |   |     |         |                |        |                     |

- Zkontrolovat a případně upravit Osobní údaje, Kontaktní údaje, Bydliště, Kontakty na zákonné zástupce a případně si můžete změnit heslo
- 4. Klik na UPRAVIT PROFIL

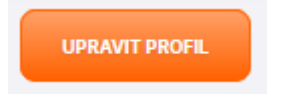

- 6.) Potvrzení účasti na tréninku
  - Účast na tréninku je automaticky nastavená na ZÚČASTNÍM SE. Proto musíte zadávat pouze omluvenky z tréninku!

| Technická podpora (denně 8-20): 🔤 <u>kis@esportsmedia.cz</u> , Telefon / WhatsApp: 🌭 +420 777 044 960 |                                         |                                                                                                    |           |               |         |                           |  |    |          |                        |     |       |  |
|----------------------------------------------------------------------------------------------------|-----------------------------------------|----------------------------------------------------------------------------------------------------|-----------|---------------|---------|---------------------------|--|----|----------|------------------------|-----|-------|--|
| 👜 TJ Sokol Bělá pod Bezdězem 🛛 🕿 🤌 🐁 🔪 🌘 Tereza Hrubá 🚥                                               |                                         |                                                                                                    |           |               |         |                           |  |    |          |                        |     |       |  |
| Hlavní přehled Tréninky Přehled                                                                       | lúčasti na trénincích                   |                                                                                                    |           |               |         |                           |  |    |          |                        |     |       |  |
| Zmenšit menu                                                                                          | Přehled účasti na tréi                  | nincích                                                                                                |           |               |         |                           |  |    |          |                        |     |       |  |
| Allavní přehled                                                                                       | Soupiska:nevybráno 🗸                    | aktuální (+/- 14 dní)                                                                                  | plánované | proběhlé      | všechny |                           |  |    |          |                        |     |       |  |
| ♦ Hlavní Informace ♦                                                                                  |                                         |                                                                                                    |           | Stav nominace |         |                           |  | \$ | Sraz Poz |                        |     |       |  |
| Kalendář Kalendář                                                                                     | 7.10 13.10. 2024                        | 710 - 1310 2024                                                                                        |           |               |         |                           |  |    |          |                        |     |       |  |
| 🧟 Přehledy                                                                                            |                                         | 7.10. 10.10. EVET                                                                                      |           |               |         |                           |  |    |          |                        |     |       |  |
| ··· Chat                                                                                              | 24/25 - zákyně_trénink                  |                                                                                                    |           |               |         |                           |  |    |          |                        |     |       |  |
| Chat                                                                                                  | Vladimír Hrubý. David Kubíček. Petr Net | CT 10.10.2024, 16:30 - 18:00, Bela nala<br>Vladimír Hruhý, David Kubíček, Petr Netrval, Alena I Idatná |           |               |         | Učast do: 1010 2024 14-30 |  |    |          | 16:25<br>Odchod: 18:05 |     |       |  |
| Iot Zápasy                                                                                            | herní                                   |                                                                                                    |           | 00031 00. 10  |         |                           |  |    |          |                        |     |       |  |
| 🕎 Turnaje                                                                                             | Hlavní informace                        |                                                                                                    |           | Stav nomina   | ace     |                           |  | :  | iraz     |                        | Poz | námka |  |
| 🔐 Tréninky                                                                                            | 14.10 20.10. 2024                       |                                                                                                    |           |               |         |                           |  |    |          |                        |     |       |  |
| 🛪 Individu (tréninky                                                                                  | 24/25 - zákyně_trénink                  | 24/25 - zákyně_trénink                                                                                 |           |               |         |                           |  |    |          |                        |     |       |  |

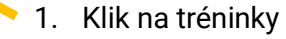

| Stav účasti                                              |         |
|----------------------------------------------------------|---------|
| Stav nominace<br>ZUČASTNIM SE<br>Poznámka/důvod neúčasti |         |
| ZRUŠIT                                                   | UPRAVIT |

2. Klik na NEZÚČASTNÍM SE

 3. Stručně vyplnit důvod neúčasti a Klik na UPRAVIT

# 7.) Potvrzení účasti na turnaji / utkání

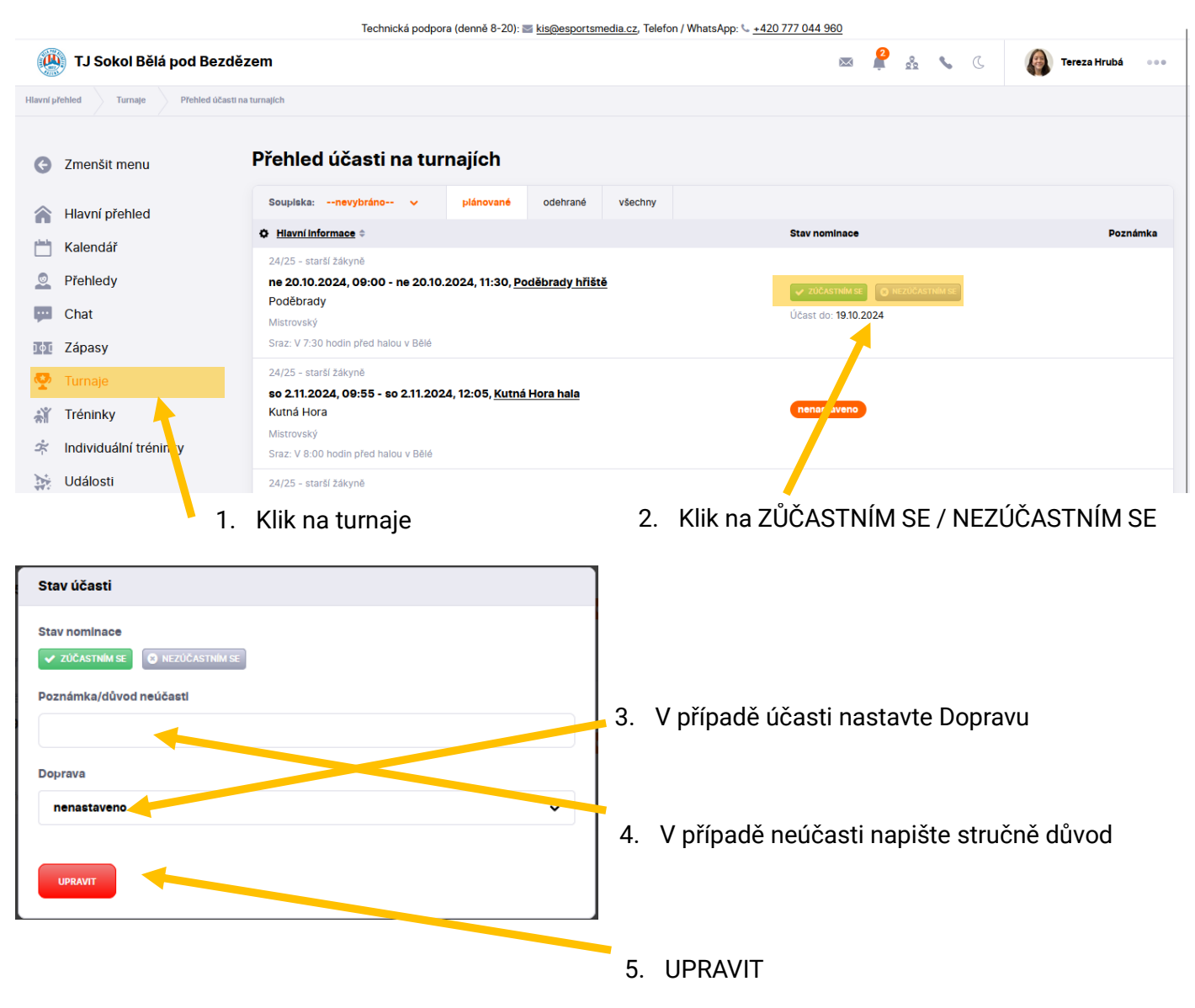

Pokud jste nedostali email s odkazem na zadání Vašeho hesla a přihlášením do aplikace KIS, kontaktujte Vladimíra Hrubého (+420733737353). Stejně jako v případě jakýchkoliv dotazů a problémů.